## Platforma eTutor – rejestracja krok po kroku. Zacznij już teraz 😊

### Rejestracja nowego konta:

- 1. Wejdź na stronę, do której link otrzymałeś od opiekuna eTutor w Twojej firmie: https://www.etutor.pl/zapisy/rossmann
- 2. Kliknij przycisk "ZAPISZ SIĘ".
- 3. Zaznacz grupy szkoleniowe, do których chcesz dołączyć:

## Wybierz grupę, do której chcesz dołączyć:

eTutor angielski + Business English
 eTutor niemiecki

#### 4. Wypełnij formularz rejestracyjny:

| 0 | Etutor         Kursy językowe dla pracowników ROSSMANN SUPERMARKETY         DROGERYJNE POLSKA Sp. z o.o Wypełnij formularz rejestracyjny         lub zaloguj się, jeśli Twoje konto jest już w bazie eTutor. Wybierz         odpowiedni dla siebie kurs i rozpocznij naukę na największej         Platformie do nauki języka online w Polsce!         Masz już konto? Zaloguj się         Wybierz grupę, do której chcesz dołączyć:         eTutor angielski + Business English         eTutor niemiecki |                                                                                                    |
|---|----------------------------------------------------------------------------------------------------|----------------------------------------------------------------------------------------------------|
| P | Imię<br>Nazwisko<br>E-mail                                                                                                    |                                                                                                    |
|   | Login<br>Hasło (minimum 8 znaków)                                                                                                    | Parket<br>Providence<br>Providence |
|   | Podaj swój numer ewidencyjny/kadrowy  Wyrażam zgodę na przesyłanie informacji o promocjach.  Akceptuję regulamin  Wyrażam zgodę na przekazywanie molch danych i raportów o postępach nauki do ROSSMAIN SUPERMARKETY DROGERYJNE POLSKA 5.0. zo.o., NIP: 7270019183                                                                                                    |                                                                                                    |
|   | Załóż konto                                                                                                    |                                                                                                    |

5. Zaakceptuj wymagane zgody i kliknij "ZAŁÓŻ KONTO".

#### Aktywuj konto:

Na Twoją skrzynkę mailową otrzymasz wiadomość z linkiem do aktywacji konta. Kliknij w link i potwierdź rejestrację w naszym serwisie.

## Masz już konto? Wystarczy, że dołączysz do grupy!

- 1. Wejdź na stronę, do której link otrzymałeś od opiekuna eTutor w Twojej firmie: https://www.etutor.pl/zapisy/rossmann
- 2. Kliknij przycisk "ZAPISZ SIĘ", a następnie "ZALOGUJ SIĘ":

# Masz już konto? Zaloguj się

3. Wpisz swoje dotychczasowe dane do logowania:

|   | etutor                          |  |
|---|---------------------------------|--|
| a | E-mail lub login<br>Hasło       |  |
|   | Nie pamiętam hasła              |  |
|   | Zaloguj się                     |  |
|   | lub                             |  |
|   | 🕞 Kontynuuj przez Facebook      |  |
|   | Nie masz konta? Zarejestruj się |  |
|   |                                 |  |

4. Gotowe!

**Teraz czas na wykonanie testu poziomującego**, który pomoże Ci określić poziom znajomości języka. Znajdziesz go na swoim profilu. Jeśli test masz już za sobą – zacznij się uczyć 😳

## Powodzenia!